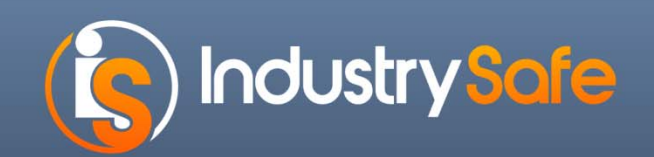

#### IndustrySafe 5.3 Update Overview

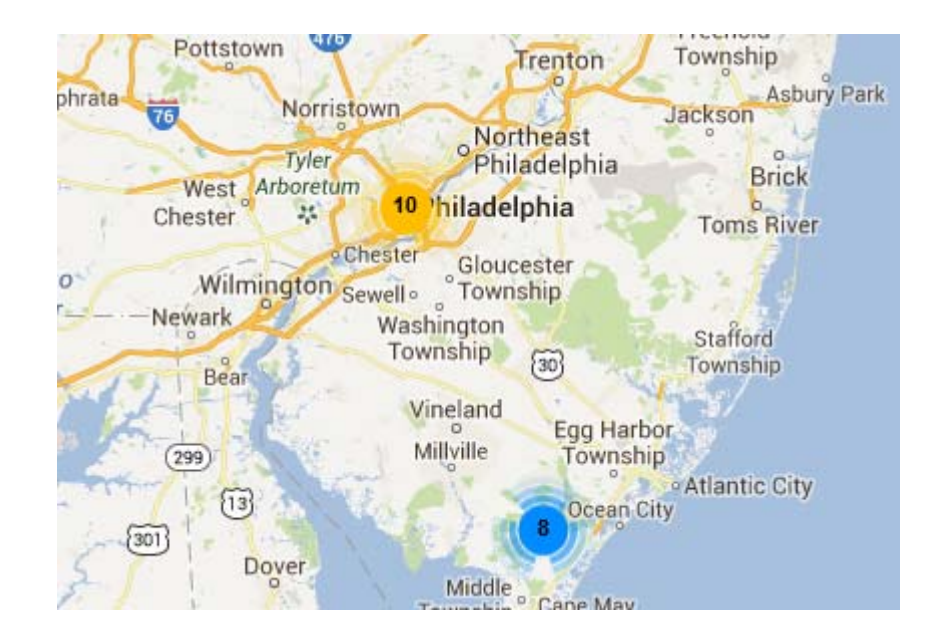

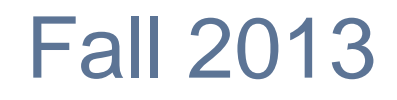

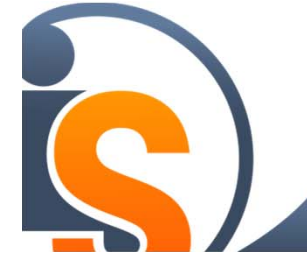

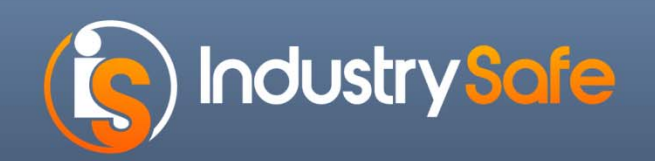

# Agenda

- Introduction
- Grid Analysis Reporting
- Dashboard Maps
- Form History
- Training Profile
- Mobile Phone Redesign
- Attachments Redesign
- Photo/Logo Upload
- System Functions Redesign

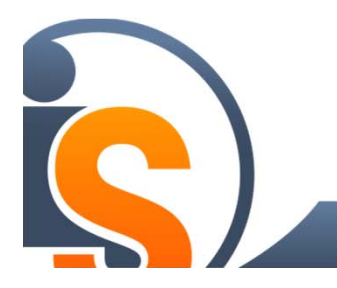

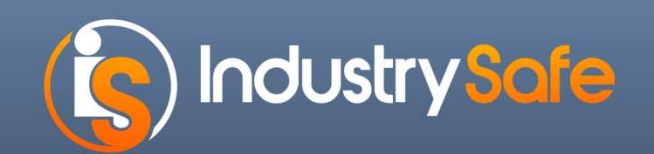

#### Introduction –Panelists

- Clare Epstein, Vice President of TRA
  - Sales and Marketing
  - Assists Clients with Implementation and Service Needs
- Gabriel Tompkins, Project Manager at TRA
  - Assists Clients with Implementation
  - Experienced with IndustrySafe

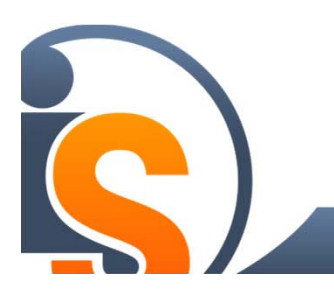

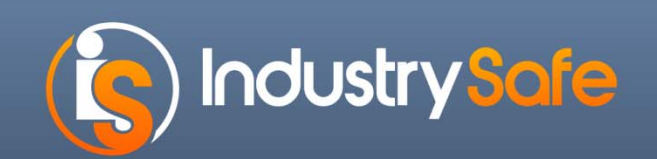

#### **Time Frame -5.3 Updates**

- Beta Sites by 09/13/2013
- All other sites by 10/01/2013

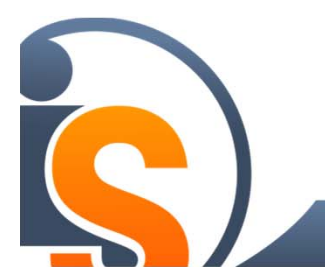

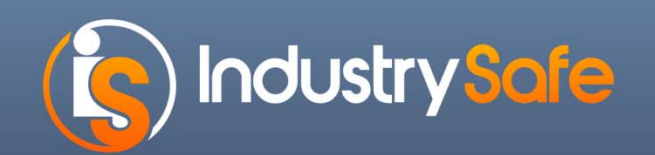

### **New Grid Analysis Reports**

- Vehicle Incident Log
- Environmental Incident Log
- Security Incident Log
- Observations Log

Fall 2013

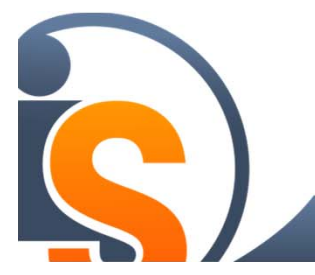

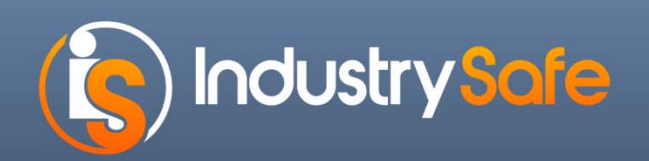

## New -(DOT) Vehicle Incident Log

- Vehicle Involved Equals Yes
- DOT Accident Register
- Determines DOT Recordability based on DOT Requirements
- Enable additional fields on Incident Investigation
   Form
- IndustrySafe DOT Vehicle Log Configurability: http://industrysafe.force.com/support/articles/General /Generating-DOT-Vehicle-Incident-Logs/

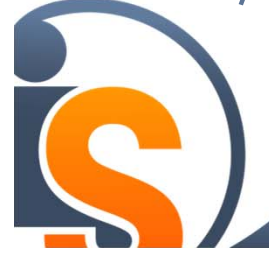

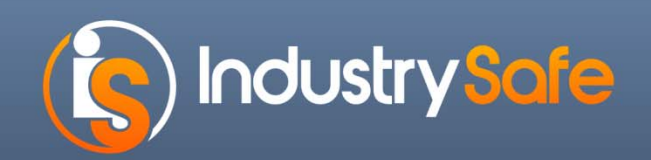

## (DOT) Vehicle Incident Log

| Vehicle Incid   | ents Log         | Re               | fresh I Save I Io | ad I Reset      | DOT Reco       | rdable*      |
|-----------------|------------------|------------------|-------------------|-----------------|----------------|--------------|
| Formula Layou   | t Sort Filter    | Group Aggregate  | e Chart Cro       | sstab Paging    |                |              |
| - Table         |                  |                  |                   |                 |                |              |
| •• • 12345      | 6 7 8 9 10 🕨 🍉   |                  |                   |                 | <b>V</b>       |              |
| Incident Number | Facility         | Date of Incident | Name of Driver    | Incident Type   | DOT Recordable | Root Cause   |
| Count: 340      |                  |                  |                   |                 |                |              |
| FY14-0047       | 1111 main        | 8/30/2013        | Chris Alves       | Property Damage | No             | Frustration  |
| FY14-0044       | Mississippi Main | 8/29/2013        | Scott Kaminski    | Injury          | No             | Complacency  |
| FY14-0045       | 1111 main        | 8/29/2013        | Chris Alves       | Injury          | No             | Improper PPE |
| FY14-0041       | Mississippi Main | 8/23/2013        | mike dowhy        | Injury          | No             | Frustration  |
| FY14-0040       | 1111 main        | 8/23/2013        | Clare Epstein     | Injury          | No             |              |
| FY14-0038       | 1111 main        | 8/22/2013        | Gabriel Tompkins  | Illness         | No             |              |

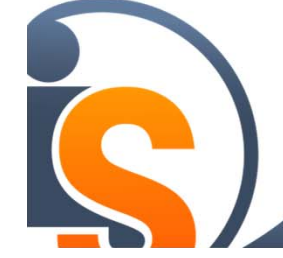

\*Additional Fields include: Number of Fatalities, Number of Injuries, Hazard Spill (Other than Fuel)

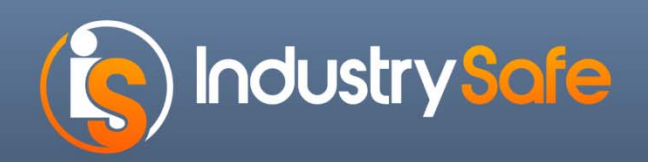

#### New -Environmental Incident Log

- Environmental Spill Release enabled and generated
- Fields from Environmental Spill Release Form

| Environment                 | tal Incidents L | og 🕕             |                       | S                        | oill Release F                | ields                |
|-----------------------------|-----------------|------------------|-----------------------|--------------------------|-------------------------------|----------------------|
|                             |                 | •                | Refresh   Save   Load | d   Reset                |                               |                      |
| Formula                     | ut Sort Filter  | Group            | gate Chart Cross      | stab Paging              |                               |                      |
| Table                       |                 |                  |                       | K                        |                               |                      |
| Incident Numbe<br>Count: 90 | r Facility      | Date of Incident | Incident Type         | Type of Material Spilled | Detailed Description of Spill | Spill Release impact |
| FY14-0035                   | 1111 main       | 8/22/2013        | Injury                |                          |                               |                      |
| FY14-0022                   | Minneapolis     | 8/7/2013         | Injury                |                          |                               |                      |
| FY14-0008                   | Minneapolis     | 7/17/2013        | Unsafe Act-Condition  |                          |                               |                      |
| FY14-0006                   | NJ facility     | 7/11/2013        | Illness               |                          |                               |                      |
| FY14-0004                   | 1111 main       | 7/8/2013         | Process Safety event  | Diesel Fuel              | test of date                  | Other F              |
| FY13-0271                   | 1111 main       | 6/30/2013        | Environmental Release |                          |                               |                      |
| FY13-0270                   | 1111 main       | 6/28/2013        | Near Miss             |                          |                               |                      |
| EV/10 POPP                  |                 | 014010040        |                       |                          |                               |                      |

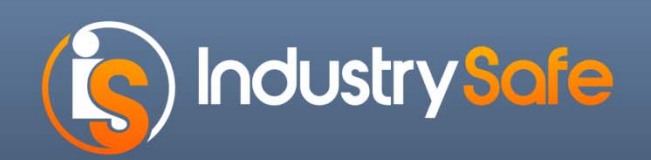

### **New -Security Incident Log**

- Security Incident Form enabled and generated
- Fields from Security Incident Form

| Security Incidents Log     |                  |                       | Sec           | curity Field    | S             |        |    |
|----------------------------|------------------|-----------------------|---------------|-----------------|---------------|--------|----|
|                            | I                | Refresh   Save   Load | Reset         |                 |               |        |    |
| Formula Layout Sort Filter | Group            | gate Chart Crossta    | b Prging      |                 |               |        |    |
| - Table                    |                  |                       | V             | V               |               |        |    |
|                            |                  |                       |               | •               |               |        |    |
| 4 1 2 3 4 5 6 7 8          |                  |                       |               |                 |               |        |    |
| Incident Number Facility   | Date of Incident | Incident Type         | Security Type | Property Damage | Report Status | Closed | I. |
| FY06-0821 Erie Street      | 2/16/2006        |                       |               |                 | Open          | Open   |    |
| FY06-0902 Facility A       | 4/18/2006        | Vehicle Accident      |               |                 | Open          | Open   | in |
| FY06-0922 The Warehouse    | 3/21/2006        |                       |               |                 | Open          | Open   |    |
| FY06-0981 Facility A       | 4/3/2006         |                       |               |                 | Open          | Open   | e  |
|                            | 45.0000          |                       |               |                 | ^             | 2      |    |
|                            |                  |                       |               |                 |               |        |    |

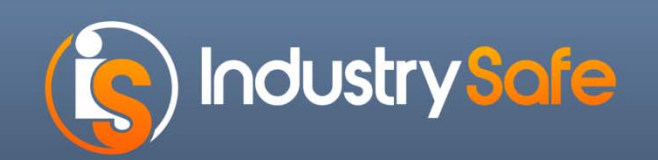

### **New** – Observations Log

#### - Fields from Observations Form

| Observa   | Observations Log   |                             |                           |                     |               |                 |  |  |
|-----------|--------------------|-----------------------------|---------------------------|---------------------|---------------|-----------------|--|--|
|           |                    | R                           | efresh   Save   Load   Re | set                 |               |                 |  |  |
| Formula   | Layout Sort        | Filter Group Aggrega        | te Chart Crosstab         | Figing              |               |                 |  |  |
| Table     |                    |                             |                           |                     |               |                 |  |  |
|           |                    |                             |                           |                     |               |                 |  |  |
| •• • 12   | 3 4 5 6 7 8 9 10 🕨 | •                           |                           |                     |               |                 |  |  |
| System ID | Facility           | Checklist                   | Primary Observer Name     | Date of Observation | Contact Name  | Follow Up Requi |  |  |
| 8088      | Phoenix            | Scantron Demo               |                           | 1/2/2014            |               |                 |  |  |
| 9282      | Mississippi Main   | Safety Observation Report   | Michael Svoboda           | 8/29/2013           |               |                 |  |  |
| 9242      | 1111 main          | Safety Observation Report   | Chris Alves               | 8/26/2013           | Frank Huerta  |                 |  |  |
| 9142      | 1111 main          | Safety Observation Report   | Chris Alves               | 8/23/2013           | Gabe Tompkins |                 |  |  |
| 9777      | Norman Oklahoma    | Rasic Observation Checklist | Chris Alves               | 8/23/2013           | .lim Rarfield |                 |  |  |

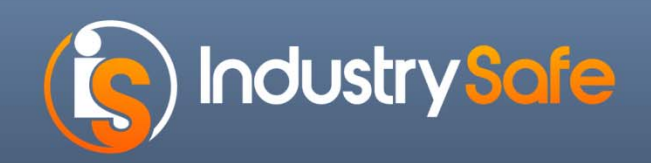

## **Replacement Analysis Reports**

- Corrective Action Log
- Claims Log
- Claims Payment Log
- Inspections Log
- Hazards Log
- Task and Events Logs
- IH –Sampling Log
- IH Exposure Assessment Log

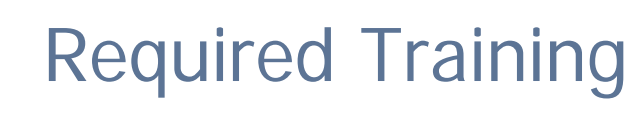

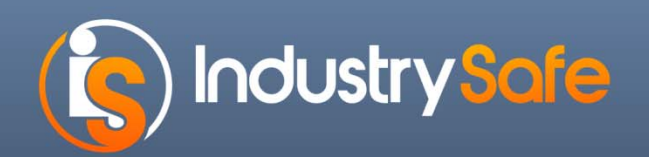

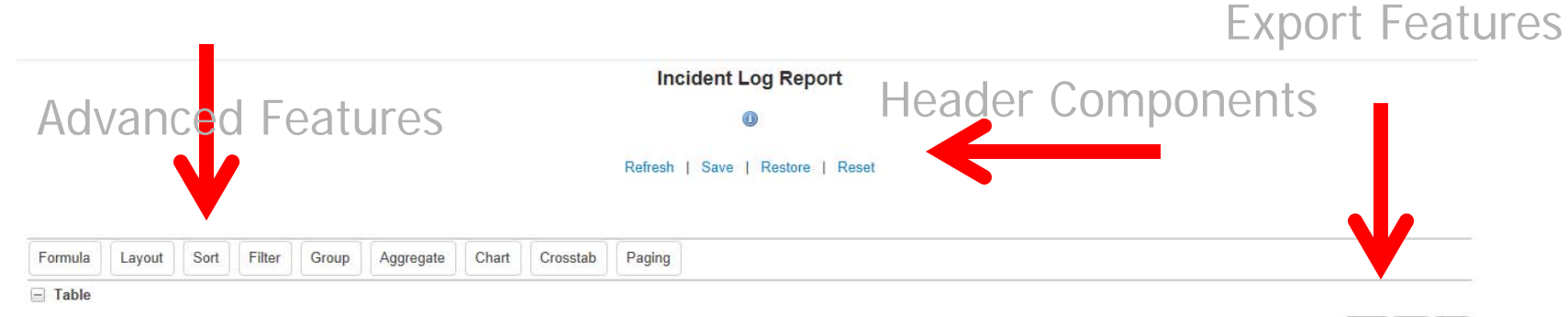

Export: Excel CSV PDF

| 1 2 3 4 5 6               | 78910 🕨 🕨          |                       |                             |                           |                           |                    |        |                                  |
|---------------------------|--------------------|-----------------------|-----------------------------|---------------------------|---------------------------|--------------------|--------|----------------------------------|
| FAC                       | Incident<br>Number | A_Date of<br>Incident | A_Involved Employee<br>Name | A_Involved Employee Title | A_Incident Type           | A_Report<br>Status | Closed | d A_Initial Incident Description |
| Racine-WI                 | FY13-0090          | 3/14/2013             | Private                     | New Job Title Here        | First Aid/Record Only     | Open               | Open   | e                                |
| Brand New 2               | FY13-0091          | 3/14/2013             | Johnny O'Bravo              | New Job Title Here        | Employee Injury           | Open               | Open   | desc                             |
| Racine-WI                 | FY13-0092          | 3/14/2013             | Johnny O'Bravo              | New Job Title Here        | Environmental<br>Incident | Open               | Open   | desc                             |
| Racine-WI                 | FY13-0093          | 3/14/2013             | Tester                      |                           | Employee Injury           | Open               | Open   | ddd                              |
| Racine-WI                 | FY13-0089          | 3/14/2013             | Private                     | 23423                     | Employee Injury           | Open               | Open   | re                               |
| Tra Facility              | FY13-0088          | 3/13/2013             | Johnny O'Bravo              | New Job Title Here        | Employee Injury           | Open               | Open   | iid                              |
| Tippah-MS                 | FY13-0086          | 3/13/2013             | Johnny O'Bravo              | New Job Title Here        | Employee Injury           | Open               | Open   | e                                |
| Tulsa-OK                  | FY13-0087          | 3/13/2013             | This Person                 |                           | Environmental<br>Incident | Open               | Open   | 44                               |
| Racine-WI                 | FY13-0085          | 3/12/2013             | Johnny O'Bravo              | Project Manager           | Environmental<br>Incident | Open               | Open   | e                                |
| New York                  | FY13-0082          | 3/1/2013              | Amita Malik ZZZ             |                           | Other                     | Complete           | Closed | hh                               |
| Oceanwinds<br>Corporation | FY13-0080          | 2/28/2013             | Gabriel Tompkins            | Supervising Foreman       | Employee Injury           | Open               | Open   | test                             |

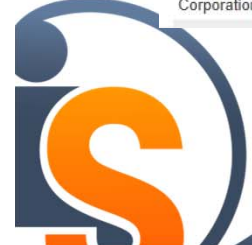

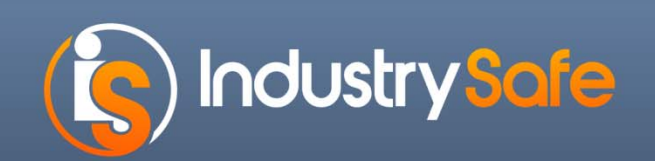

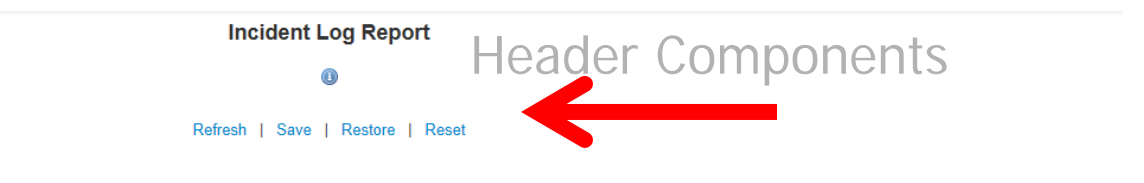

Refresh: Refreshes data

Save: Saves to file

Load: Loads saved user grid customizations

Reset: Back to Default Settings.

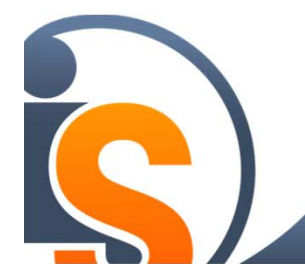

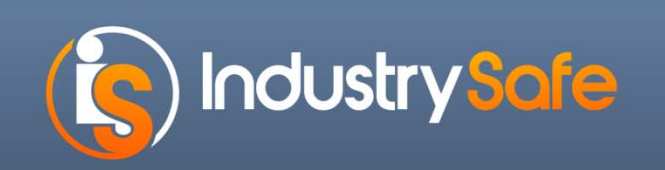

| Analysis Grid Reports                                     | Export Features               |
|-----------------------------------------------------------|-------------------------------|
| Refresh   Save   Restore   Reset                          |                               |
| Crosstab Paging                                           |                               |
|                                                           | Export: Excel CSV PDF         |
| volved Employee A laure to a laure to A laure to A Report | A Initial Incident Decembrics |

**Excel:** Exports all columns and records displayed to Excel

**CSV:** Exports all columns and records displayed to CSV **PDF: Includes Logo.** Exports all columns and records displayed to PDF.

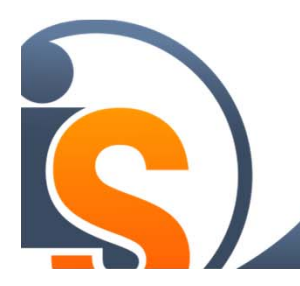

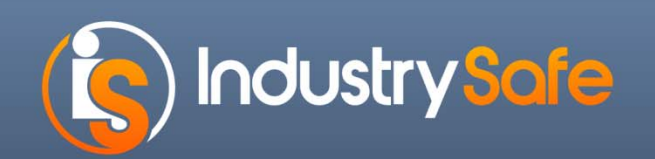

Advanced Features -Formula

# Allows users to add **Formula** (calculated) **Columns** to the data table.

.

Group Formula Layout Sort Filter Aggregate Chart Crosstab Paging Add a new column from a formula. Formula Help Time Lag in Reporting Name • Insert Insert a column **Entering Formula** DateDiff("d", [A Date of Incident], [A Date Reported]) for Time Lag in Formula **Reporting Incidents** • Number Data Type Display Format ###,###,##0.00 • Add Table

Fall 2013

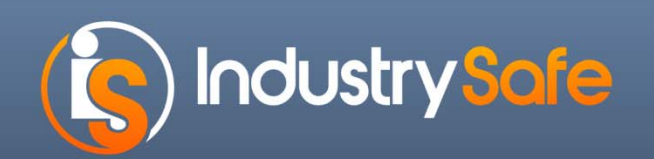

Advanced Features -Layout

#### Allows users to select which columns to display in the table

| Formula Layout Sor          | t Filter Group Aggregate |                 |
|-----------------------------|--------------------------|-----------------|
| Show and hide columns.      |                          |                 |
|                             | Visible                  |                 |
| New Business Group1         |                          |                 |
| New Region1                 |                          |                 |
| New Division1               |                          |                 |
| Facility1                   |                          | Check columns t |
| New Section                 |                          | dicplay         |
| New Location                |                          | uispiay         |
| New Department              |                          |                 |
| Incident Number             |                          |                 |
| New Date of Incident        |                          |                 |
| New Incolved Employee ID    |                          |                 |
| New Involved Employee Nam   | ev                       |                 |
| New Involved Employee Title |                          |                 |
| New Worker Tyne             |                          |                 |

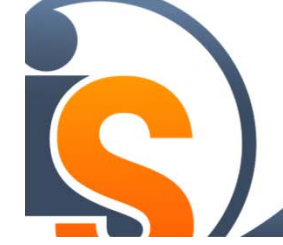

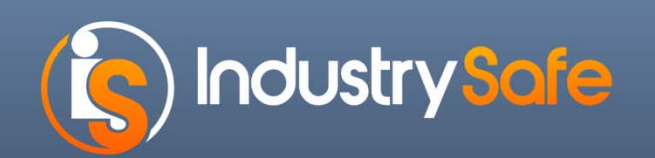

Advanced Features -Sort

Allows users to set the **initial sort order** of the grid columns, including cascading sort orders

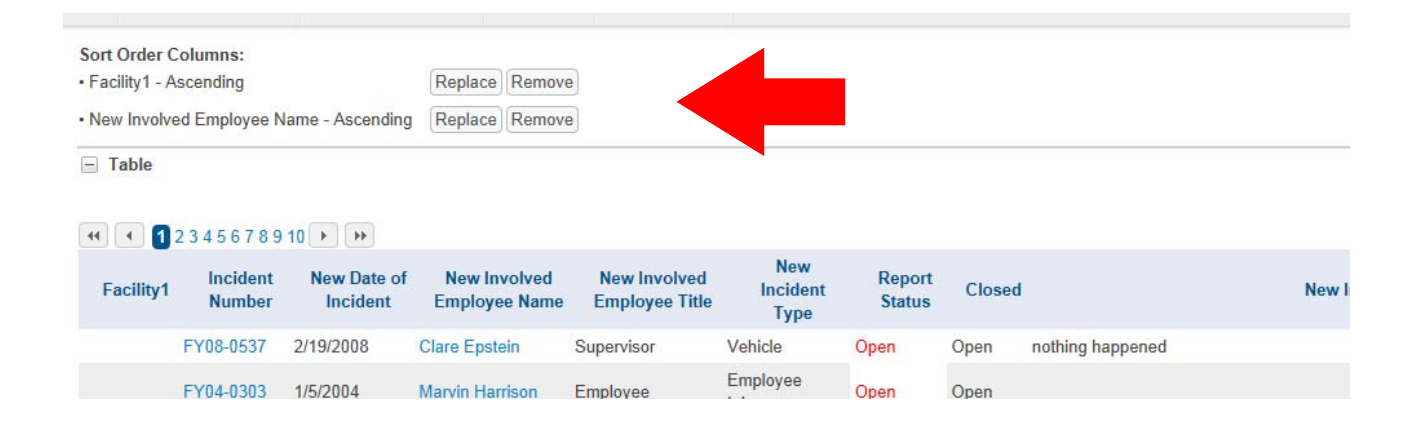

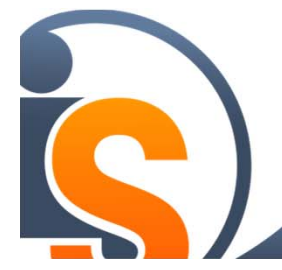

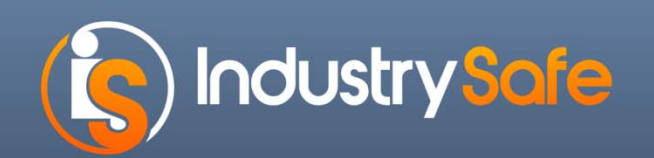

2/42/2042

#### **Advanced Features - Filter**

# Allows users to **exclude data** from the display grid using a variety of criteria.

Refresh | Save | Restore | Reset

Formula Layout Sort Filter Group Aggregate Chart Crosstab Paging Filter out rows by cell values. Filter Column New Date of Incident • • >= Comparison • Sliding Date 30 Days Ago Value Add Filters: [New Date of Incident] >= 30 Days Ago Replace Remove Table Incident New Date of New Involved Employee New Involved Employee Report **New Incident Type** Facility1 Close Number Incident Name Title Status Racine-WI FY13-0090 3/14/2013 Private New Job Title Here First Aid/Record Only Open Open Environmental Racine-WI FY13-0092 3/14/2013 Johnny O'Bravo New Job Title Here Open Open Incident Racine-WI 3/14/2013 FY13-0093 Tester Employee Injury Open Open Racine-WI FY13-0089 3/14/2013 Private 23423 Open Employee Injury Open

T201 0.0

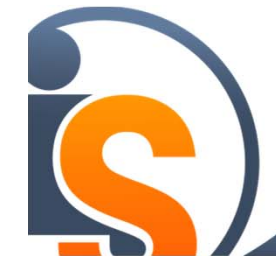

EV(42,0000

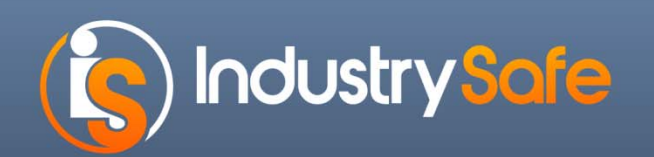

**Advanced Features - Group** 

Allows users to users to **group** and **sub-group** data in the display grid using a variety of criteria.

| Facility1        | Incident<br>Number | New Date of<br>Incident | New Involved<br>Employee Name | New Involved<br>Employee Title | New<br>Incident<br>Type           | Report<br>Status | Closed |                            |
|------------------|--------------------|-------------------------|-------------------------------|--------------------------------|-----------------------------------|------------------|--------|----------------------------|
|                  | FY08-0554          | 3/20/2008               | Private                       | Important Person               | Emp <mark>l</mark> oyee<br>Injury | Open             | Open   | aasdsaf                    |
|                  | FY08-0537          | 2/19/2008               | Clare Epstein                 | Supervisor                     | Vehicle                           | Open             | Open   | nothing happened           |
|                  | FY04-0303          | 1/5/2004                | Marvin Harrison               | Employee                       | Employee<br>Injury                | Open             | Open   |                            |
| Abbeville-<br>SC |                    |                         |                               |                                |                                   |                  |        |                            |
|                  | FY11-0315          | 6/16/2011               | Private                       |                                | Employee<br>Injury                | Open             | Open   | jkjkjk                     |
| Acadia-LA        |                    |                         |                               |                                |                                   |                  |        |                            |
|                  | FY11-0173          | 3/11/2011               | Private                       | Analyst                        | Employee<br>Injury                | Open             | Open   | asfsdfd                    |
| Accomack-<br>VA  |                    |                         |                               |                                |                                   |                  |        |                            |
|                  | FY13-0021          | 9/10/2012               | Johnny O'Bravo                | Shop Foreman                   | Security                          | Open             | Open   | new incidenti descroption3 |
|                  | FY13-0012          | 7/26/2012               | Private                       | Shop Foreman                   | Other                             | Open             | Open   | testing email alerts       |
|                  | EV44 0472          | 2/44/2044               | Anna Anna                     | Amphiet                        | Fire                              | 0                | 0      | 222422222                  |

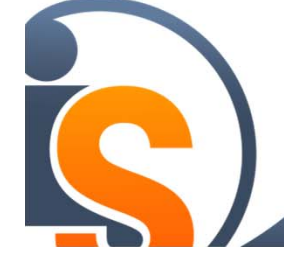

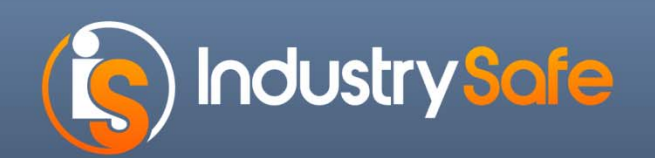

Advanced Features - Aggregate

Allows users to aggregate data in the display grid

| 📢 📢 1 2 3 4 5 6 7 8 9         | 10 🕨 🕨             |                         |
|-------------------------------|--------------------|-------------------------|
| Facility1                     | Incident<br>Number | New Date of<br>Incident |
|                               | Count: 1,803       |                         |
|                               | Count: 3           |                         |
| Abbeville-SC                  | Count: 1           |                         |
| Acadia-LA                     | Count: 1           |                         |
| Accomack-VA                   | Count: 4           |                         |
| Adams-CO                      | Count: 1           |                         |
| Adams-IA                      | Count: 1           |                         |
| Adams-IN                      | Count: 3           |                         |
| Adams-OH                      | Count: 1           |                         |
| Aiken-SC                      | Count: 2           |                         |
| Aitkin-MN                     | Count: 5           |                         |
| Alabama facility              | Count: 8           |                         |
| Alabama Marketing<br>Facility | Count: 4           |                         |
| Alachua-FL                    | Count: 4           |                         |
| ALASKA                        | Count: 91          |                         |

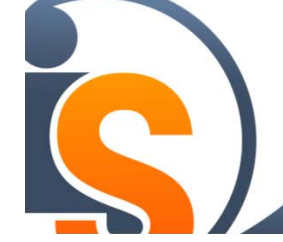

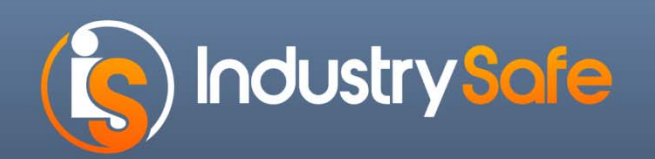

| Advanced | Features | -Chart |
|----------|----------|--------|
|----------|----------|--------|

#### Allows users to add **charts** to their display.

|                                                                                                  | 3-0063 Racine-WI                                                                                                    | 1/30/2                                                    | 013         | ohnny O'Bra | avo |
|--------------------------------------------------------------------------------------------------|----------------------------------------------------------------------------------------------------|-----------------------------------------------------------|-------------|-------------|-----|
| Formula         Layout         Sort         Filter         Group         Aggregate         Chart | Crossta<br>ar Chart - Count of Incidents                                                                                                    | by Facility1                                              | Add To Dash | board       |     |
| Add charts and gauges.                                                                           |                                                                                                    |                                                           |             |             |     |
| Add: Pie Bar Line Curved Line Scatter Plot Heatmap Gauge                                         | Othe<br>Whitley                                                                                                    | er-                                                       |             |             |     |
| Label Column Facility1                                                                           | Vuntuey-II<br>Steve's Big Plar<br>Poland Facilit<br>New Jersey facilit<br>Lu Steel Facilit<br>Long Island Facility<br>Long Beach Islan<br>Kentucky Marketing Facilit<br>Florida Facilit | N-<br>tr-<br>y-<br>y-<br>y-<br>y-<br>d-<br>d-<br>y-<br>y- |             |             |     |
| rts:<br>r Chart - Count of Incidents by Facility1 Replace Remove                                 | Denmark Corporatio<br>Denmark facility<br>CherryH<br>Arapahoe-C(                                                                                                    | n-<br>1-<br>Ⅲ-<br>○-                                      |             |             |     |
|                                                                                                  |                                                                                                    | 0 20                                                      | 0 400       | 600         | 80( |
|                                                                                                  |                                                                                                    |                                                           | Incid       | lents       |     |

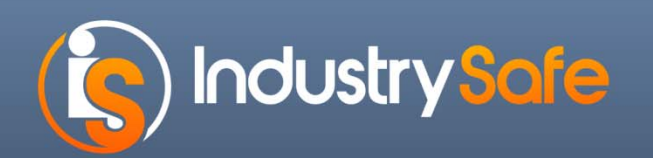

#### Advanced Features - Crosstab

Allows users to add a **Crosstab** (also called a Pivot) table

| Formula Layout          | Sort Filter Group           | Aggregate Chart Crosstab Pagi                                                               | ng                          |
|-------------------------|-----------------------------|---------------------------------------------------------------------------------------------|-----------------------------|
| Add a crosstab/pivot ta | ble to show summarized i    | formation with groupings listed in both row                                                 | ws and columns.             |
| Header Values Column    | New Incident Type           | The crosstab will have one column value.                                                    | for each unique             |
| Label Values Column     | Facility1                   | The crosstab will have one row for value.                                                   | each unique                 |
| Aggregate Values Column | Incident Number             | The contents of the crosstab as the<br>Standard Deviation or Count of the<br>Label columns. | Sum, Average,<br>Header and |
| Aggregate Function      | Count                       | The function used to aggregate the<br>crosstab cells.                                       | values in the               |
|                         | Add                         |                                                                                             |                             |
|                         |                             |                                                                                             |                             |
| Crosstabs:              |                             |                                                                                             |                             |
| New Incident Type by Fa | cility1 on COUNT of Inciden | Number Replace Remove                                                                       |                             |
|                         |                             |                                                                                             |                             |

E Crosstab - New Incident Type by Facility1 on COUNT of Incident Number

#### 📢 💽 1 2 3 4 5 6 7 8 9 10 🕨 🍽

| Facility1                 | First<br>Aid/Record<br>Only | Environmental<br>Incident | Employee<br>Injury | Other | Non-<br>Employee<br>Injury | Fire | Incident<br>Type | Security |
|---------------------------|-----------------------------|---------------------------|--------------------|-------|----------------------------|------|------------------|----------|
| Racine-WI                 | 1                           | 5                         | 5                  |       | 1                          | 1    | 3                | 1        |
| Tra Facility              |                             |                           | 3                  |       |                            |      |                  |          |
| Tippah-MS                 |                             |                           | 1                  |       |                            |      |                  |          |
| Tulsa-OK                  |                             | 1                         |                    |       |                            |      |                  |          |
| Brand New<br>2            |                             |                           | 1                  |       |                            |      |                  |          |
| New York                  |                             |                           |                    | 1     |                            |      |                  |          |
| Oceanwinds<br>Corporation |                             | 1                         | 5                  |       |                            | 7    |                  |          |
| Arapahoe-<br>CO           |                             | 3                         | 171                | 1     |                            | 6    |                  | 1        |
| Wayne-GA                  |                             |                           | 3                  |       |                            |      |                  |          |

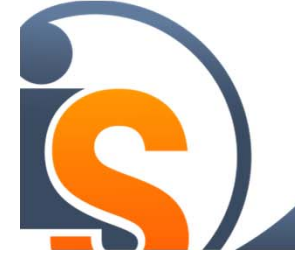

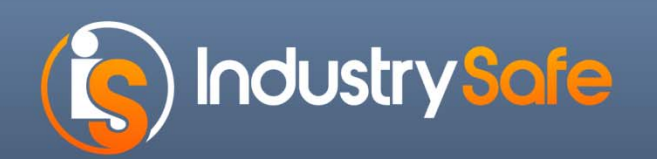

Advanced Features -Paging Allows users determine rows per page

| Formula           | Layout     | Sort     | Filter   | Group                 | Aggregate                 | Chart             | Crosstab Pag                                                                                                    | ing                    |
|-------------------|------------|----------|----------|-----------------------|---------------------------|-------------------|----------------------------------------------------------------------------------------------------|------------------------|
| Set the nu        | mber of ro | ws displ | ayed per | page.                 |                           |                   |                                                                                                    |                        |
| Show all ro       | ows        |          |          |                       |                           |                   |                                                                                                    |                        |
| Show pagi         | ng         |          |          |                       |                           |                   |                                                                                                    |                        |
| Rows per Pa       | ge 40      |          |          |                       |                           |                   |                                                                                                    |                        |
| OK                |            |          |          |                       |                           |                   |                                                                                                    |                        |
| - Table           |            |          |          |                       |                           |                   |                                                                                                    |                        |
|                   |            |          |          |                       |                           |                   |                                                                                                    |                        |
|                   | 234567     | 8910     |          |                       |                           |                   |                                                                                                    |                        |
|                   | nt         |          |          |                       |                           |                   | the second second second second second second second second second second second second second second second se |                        |
| Numb              | er         | Fa       | cility1  | Net                   | w Date of<br>ncident      | New I             | volved Employee<br>Name                                                                                         | New Inv                |
| Numb<br>FY13-0090 | er<br>Ra   | Fa       | cility1  | Nev<br>Ir<br>3/14/201 | w Date of<br>ncident<br>3 | New In<br>Private | Name                                                                                                    | New Inv<br>New Job Tit |

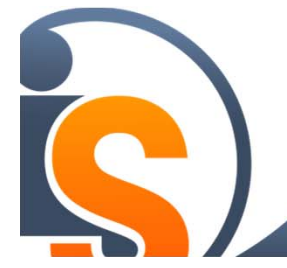

Fall 2013

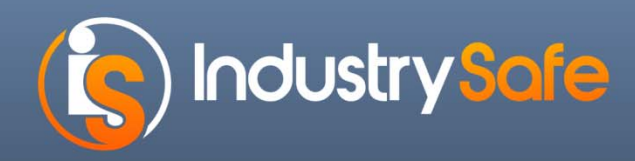

#### Mapping –Longitude and Latitude

| Location                                                        |                                                                                                    |                                             |
|-----------------------------------------------------------------|----------------------------------------------------------------------------------------------------|---------------------------------------------|
| Department                                                      | Sales                                                                                                    |                                             |
| Latitude                                                        | 39.2761000                                                                                                    | ]                                           |
| Longitude                                                       | -74.7870030                                                                                                   | Get Current Location                        |
| Was This Incident Work Related?*                                | Yes 💌                                                                                                    |                                             |
| Was a Vehicle Involved?*                                        | Yes 💌                                                                                                    |                                             |
| Was an employee or directly supervised contractor<br>injured? * | Yes En                                                                                                    | able Latitude and<br>ongitude on New        |
| Was a Non-Employee injured? *                                   | No 💌                                                                                                    | Incident Form                               |
| Was Property Damage Involved?*                                  | Yes 💌                                                                                                    |                                             |
| Initial Incident Description *                                  | Initial Incident Description                                                                                  | Can link to location, facility, and section |
| Select Additional Incident Forms                                | <ul> <li>Incident Investigation</li> <li>Employee Form</li> <li>Safety Form</li> <li>Security Form</li> </ul> | -                                           |
|                                                                 |                                                                                                    |                                             |

#### 

## Mapping –Longitude and Latitude

Enable Map on Dashboard

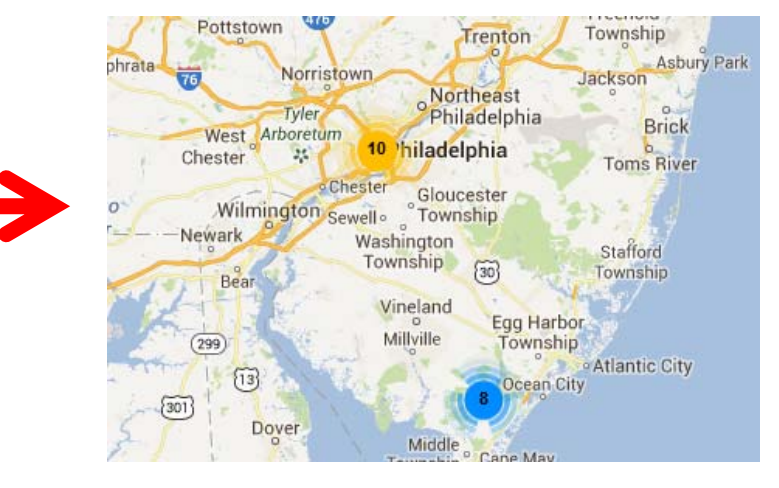

#### Drill Down for More Info

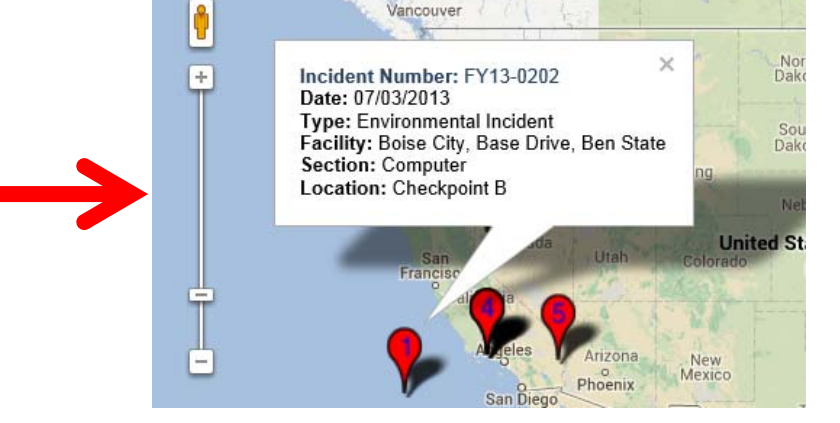

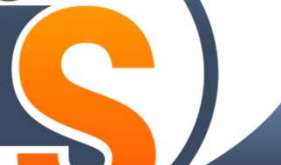

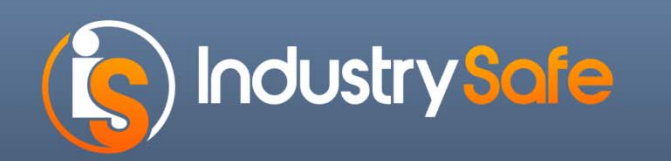

## **History Tracking**

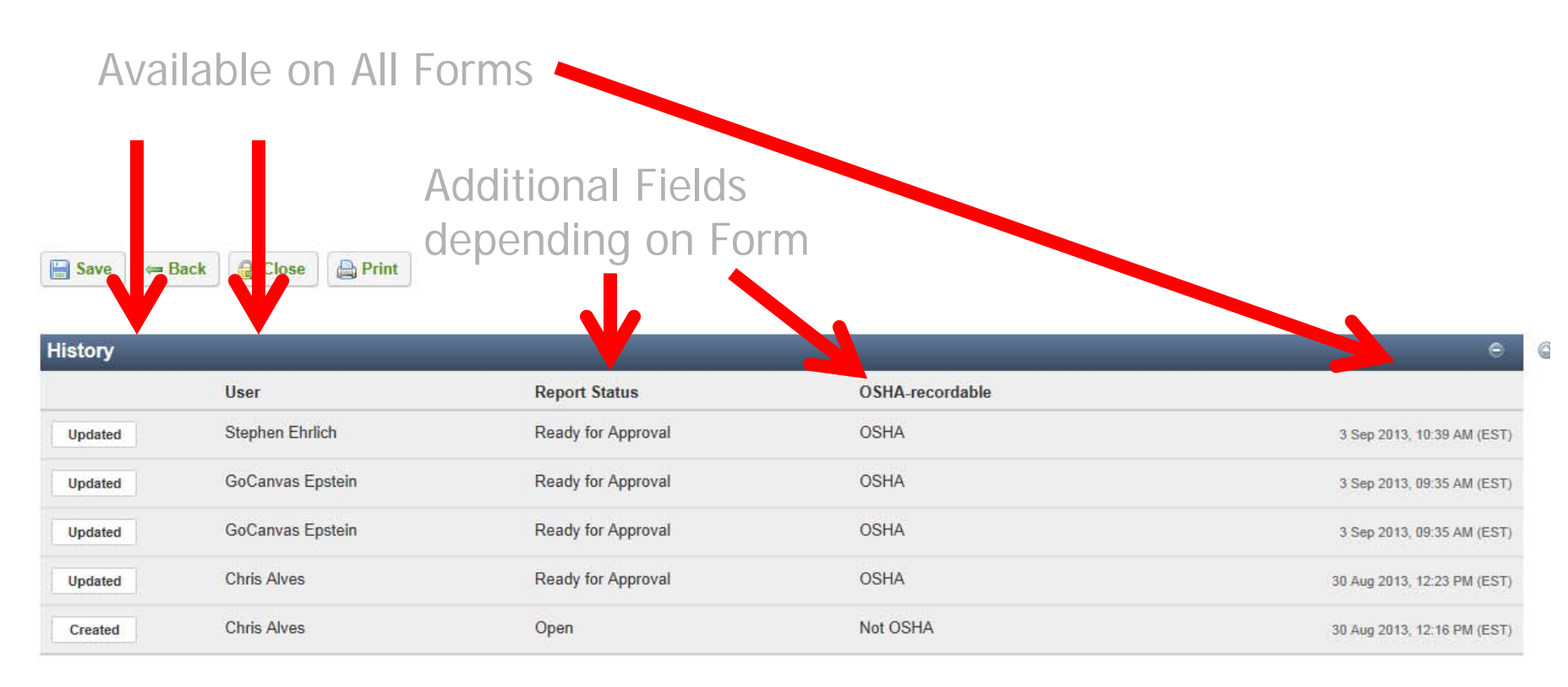

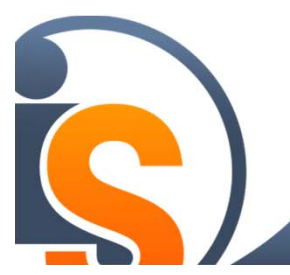

Can be enabled/or disabled by IndustrySafe System Administrators in System Functions –Setup –Edit Forms

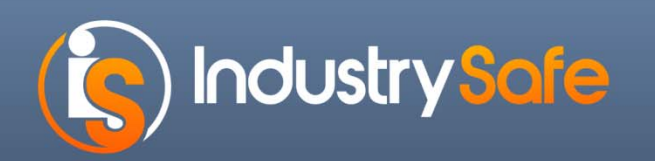

## **Training Profile**

- Adding Profiles
  - Input Classes into Class Catalog
  - Grouping of Training Classes from Class Catalog
  - Assigned to Employees
  - Multiple Profiles per Employee
  - Not dependent on Job Title
  - Can vary training requirement by locations
  - Replaces Assign Training Matrix

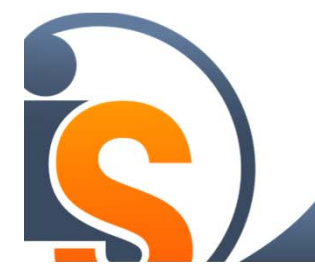

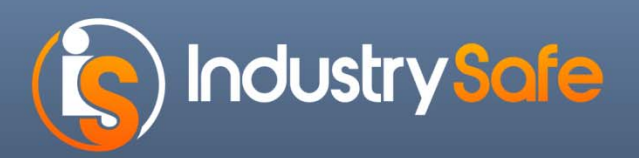

## **Training Summary Profile**

| Home | Dashboard      | Incidents | Claims        | Inspections        | Hazards         | Observations   | Corrective Actions   | Training | Industrial Hygiene |                  |
|------|----------------|-----------|---------------|--------------------|-----------------|----------------|----------------------|----------|--------------------|------------------|
| 0    | Class Schedule | Class Ca  | talog P       | Profiles - Re      | eports & Analy  | vsis - Employe | ees Facility Profile |          |                    |                  |
| Tr   | aining Profile | e Summary | /             | Q 🤨 35 ou          | it of 35 record | ls             | -15                  |          |                    |                  |
| Sy   | rstem ID ▲     |           | Profile       | Name               |                 | Business Grou  | ip Reç               | jion     | Division           | Fa               |
|      | <u>1381</u>    |           | Safety M      | lanager            |                 | multiple       | Campu                | s Crest  | Construction       | m                |
|      | 1382           |           | 1111          | Main               |                 | Water Campus   |                      | s Crest  | Construction       | 111              |
|      | 1383           |           | BALLE         | RI <mark>NA</mark> |                 | Water C        |                      | s Crest  | Facilities         | 111              |
|      | <u>1384</u>    | PI        | lant Operatio | ons Manager        |                 | Water          | Campu                | s Crest  | Facilities         | 111              |
|      | <u>1385</u>    |           | Shift Sup     | pervisor           |                 |                |                      |          |                    | Genzym           |
|      | 1386           |           | Anal          | lyst               |                 | Water          | Campu                | s Crest  | Facilities         | 1211 W. Mogollon |
|      | <u>1387</u>    | 5         | Sheetmetal F  | Fabricator 8       |                 |                |                      |          |                    | LA               |
|      |                |           |               | -                  |                 |                |                      |          |                    | -                |

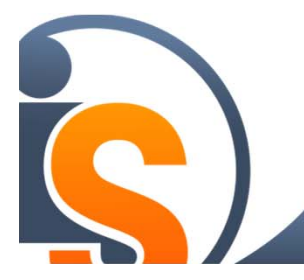

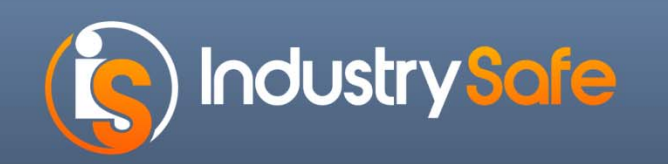

### **Training Profile**

| Safety Manager                                                                                                    | Available                                                            |                                          |                                       |
|----------------------------------------------------------------------------------------------------|----------------------------------------------------------------------|------------------------------------------|---------------------------------------|
| Description                                                                                                    |                                                                      |                                          |                                       |
| Safety Manager's required cou                                                                                                    | rses - 2013                                                          |                                          |                                       |
|                                                                                                    |                                                                      |                                          |                                       |
| Assign Classes                                                                                                    |                                                                      |                                          |                                       |
| Required Classes                                                                                                    |                                                                      | Fdit                                     | Edit to ad                            |
|                                                                                                    |                                                                      | Select All Unselect All                  |                                       |
|                                                                                                    |                                                                      |                                          |                                       |
| 10-Hour Osha Construction Tr<br>Advanced Chemical Hygiene (                                                                                                    | aining (580)<br>Officer (3)                                          |                                          | by loostic                            |
| 10-Hour Osha Construction Tr<br>Advanced Chemical Hygiene (<br>Airport Customer Service (702<br>Asbestos Awareness (480)                                                                                                    | aining (580)<br>Officer (3)<br>)                                     |                                          | by locatio                            |
| 10-Hour Osha Construction Tr<br>Advanced Chemical Hygiene (<br>Airport Customer Service (702<br>Asbestos Awareness (480)<br>Confined Space Procedures A<br>Cpr And First Aid (Including As                                                                              | aining (580)<br>Dfficer (3)<br>)<br>nd Permitting (500)<br>ed) (703) |                                          | by locatio<br>name, ret               |
| 10-Hour Osha Construction Tr<br>Advanced Chemical Hygiene (<br>Airport Customer Service (702)<br>Asbestos Awareness (480)<br>Confined Space Procedures A<br>Cpr And First Aid (Including Ae<br>Ergonomics (520)<br>Fall Protection (1560)<br>Fire Safety Prevention (4) | aining (580)<br>Dfficer (3)<br>)<br>nd Permitting (500)<br>ed) (703) | Assigned classes for the current profile | by locatio<br>name, ret<br>cycle, and |

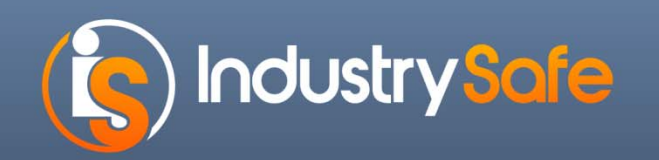

### **Training Profile**

#### Assign Employees

Assign Employees to This Profile Keep Employees Linked to Profile?

| This training profile applies to empl | oyees at the following locations |              |                         |
|---------------------------------------|----------------------------------|--------------|-------------------------|
| Business Group                        | Region                           | Division     | Facility                |
| Injection                             |                                  |              | test                    |
| Water                                 | Campus Crest                     | Construction | 1111 main               |
| Water                                 | Campus Crest                     | Construction | Fort Collings, Colorado |
| Water                                 | Campus Crest                     | Construction | Mississippi Main        |
|                                       |                                  |              | Clare's Location        |
|                                       |                                  |              | Crystal Lake            |
|                                       |                                  |              | Eagle & Phoenix Mills   |
|                                       |                                  |              | Georgetown Satellite    |
|                                       |                                  |              |                         |

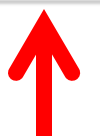

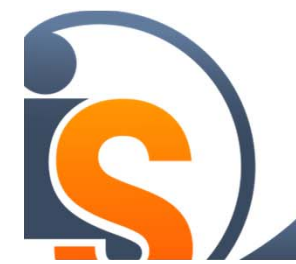

Locations display based on employees at that location

Fall 2013

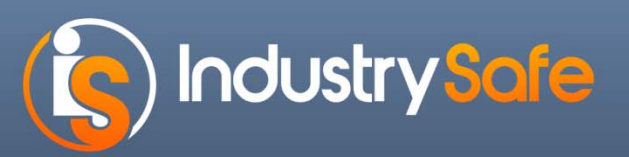

## Assign Employees to Profile

| Profile Name* Safety Manager                                                                                                    | Keep Employees Linked to Profile? | <b></b>                    | Can also use<br>import service                                                                                |
|----------------------------------------------------------------------------------------------------|-----------------------------------|----------------------------|----------------------------------------------------------------------------------------------------|
| 10 Assigned Employee(s)                                                                                                    | it                                | View 100 💌                 |                                                                                                    |
| Blanton, Kevin (Sheffer)<br>Dancer, Tiny (133333)<br>Dooley, Charles G (6690)<br>Dowhy, Mike (5054501444379806)<br>Johnson, Darin (CC5379)<br>Lee, Susan (AdvancedAuto1234)<br>Rowe, Ron (1234-January)<br>Rowe, Ron (1234-January)<br>Rowe, Ron (Rowe2)<br>Tompkins, Gabriel A. (1)<br>Witherow, Mary L. (SC234) | Select A                          | All Unselect All           | Edit to add and<br>remove<br>employees by<br>location, name,<br>job title, worker<br>type,<br>department, and |
| Copy Employees From the Fo                                                                                                    | Ilowing Profile                   | mployees for the current p | status                                                                                                    |

Fall 2013

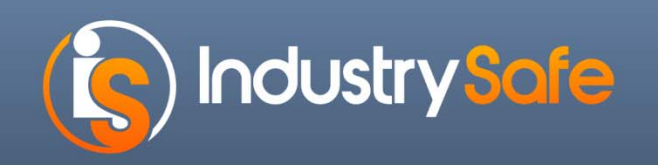

### **Employee Information**

Employee Information: Clare Epstein - 613, Plant Operations Manager

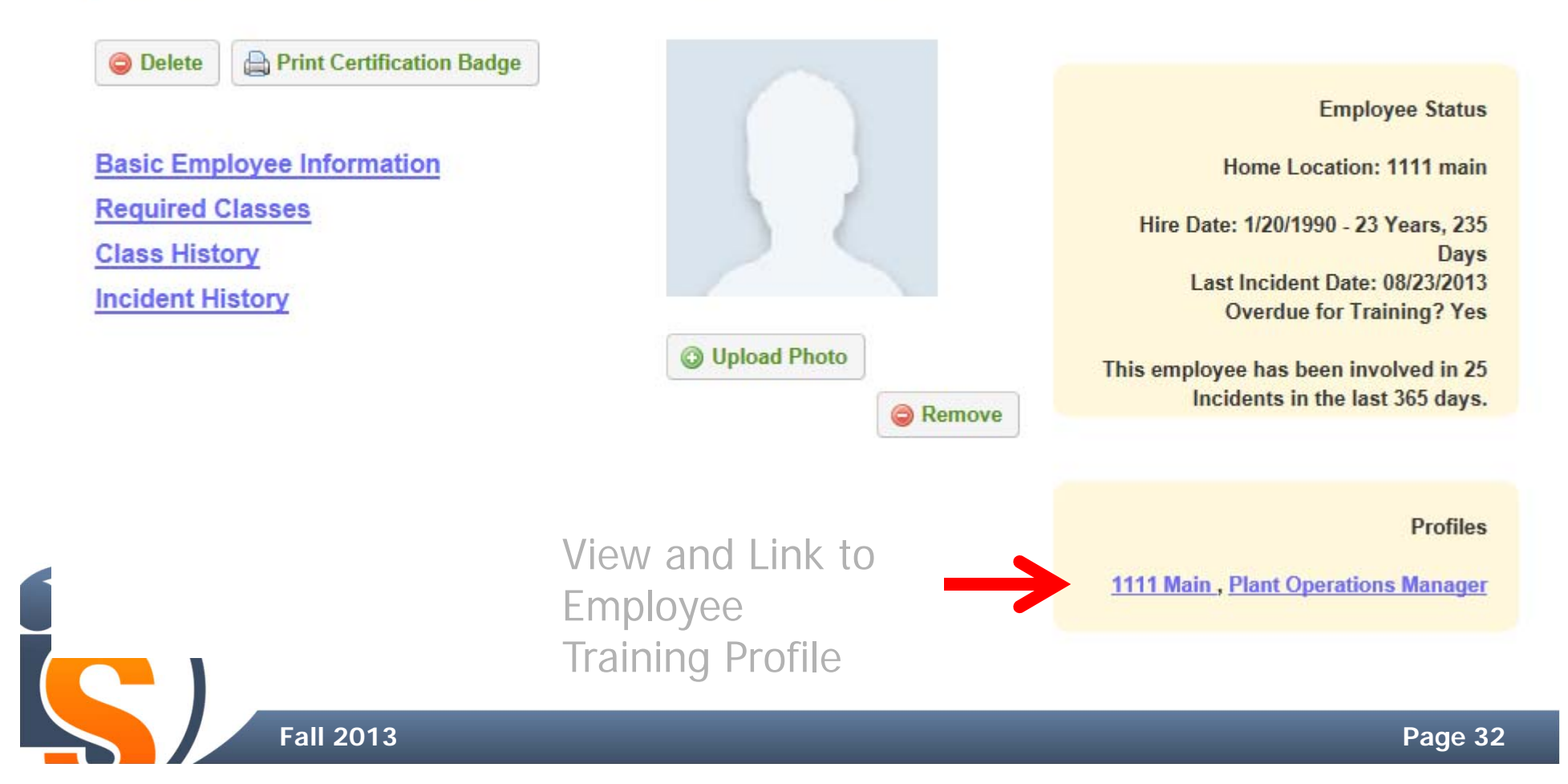

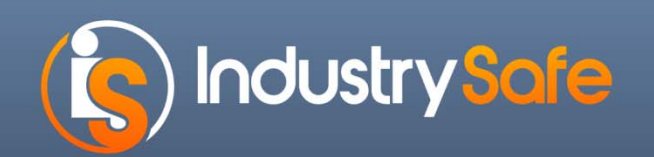

## **Training Profile Reports**

New Training Profile Report

Addition of Profile filter to existing training reports

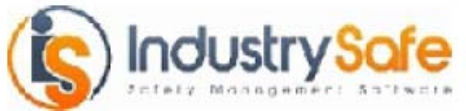

Training By Profile

Business Group: All Region: All Division: All Facility: All Department: Profile: Safety Analyst Class Name: All

| Profile: Safety Analyst                |                         |                  |
|----------------------------------------|-------------------------|------------------|
| Class Name                             | Training Class Category | Retraining Cycle |
| 10-Hour OSHA Construction Training-580 | Safety                  | 2 Years          |
| Advanced Chemical Hygiene Officer-3    | Management              | As Needed        |
| 30-hour OSHA training-1320             | Supervisors             | 5 Years          |

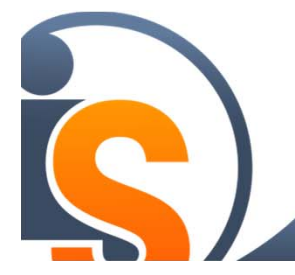

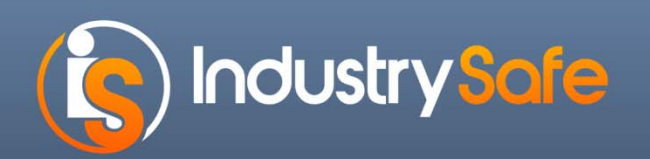

### **Mobile Phone Re-Design**

- Add Inspections
- Add Observations

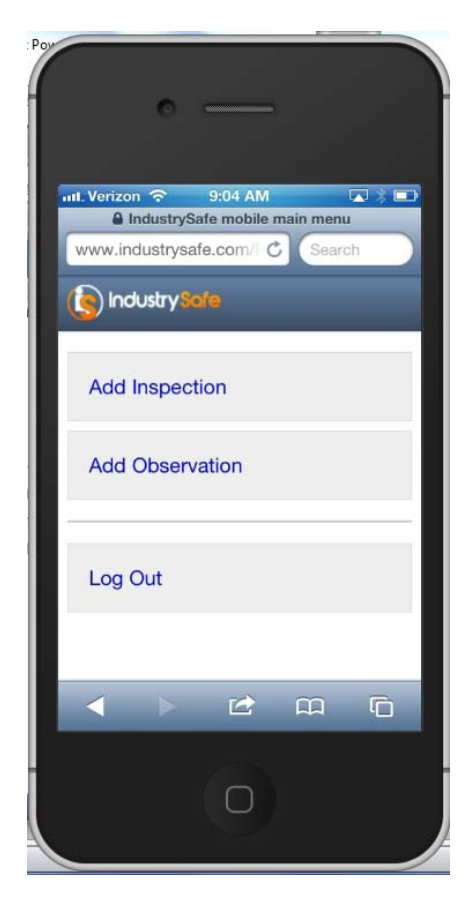

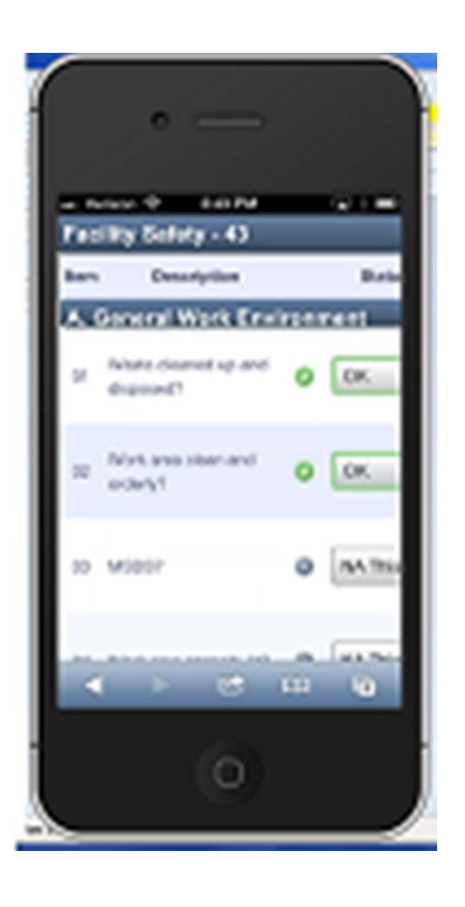

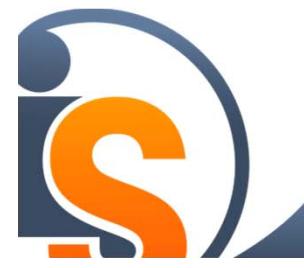

# (s) Industry Safe

## Supporting Documents Upload

- Hover over to view images
- Upload multiple files at once (dependent on browser)
- Automatic naming of file

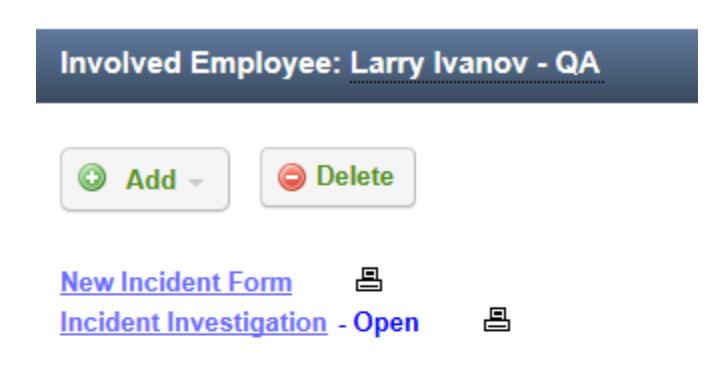

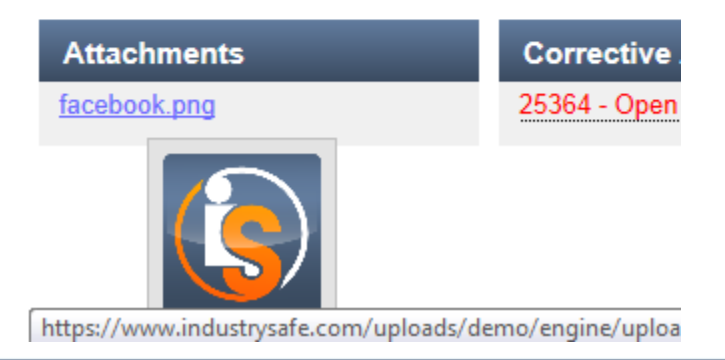

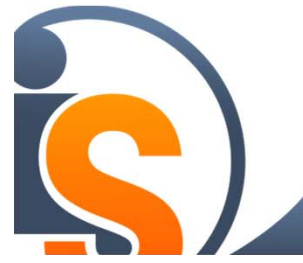

Page 35

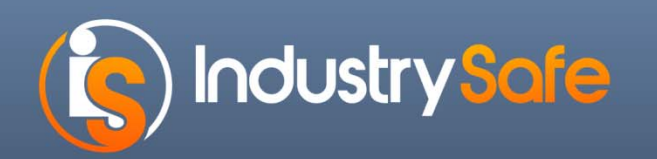

### Photo/Logo Upload

- Cleaner interface
- Multiple report logos

#### Logos and Images

Brand IndustrySafe with your logos and images

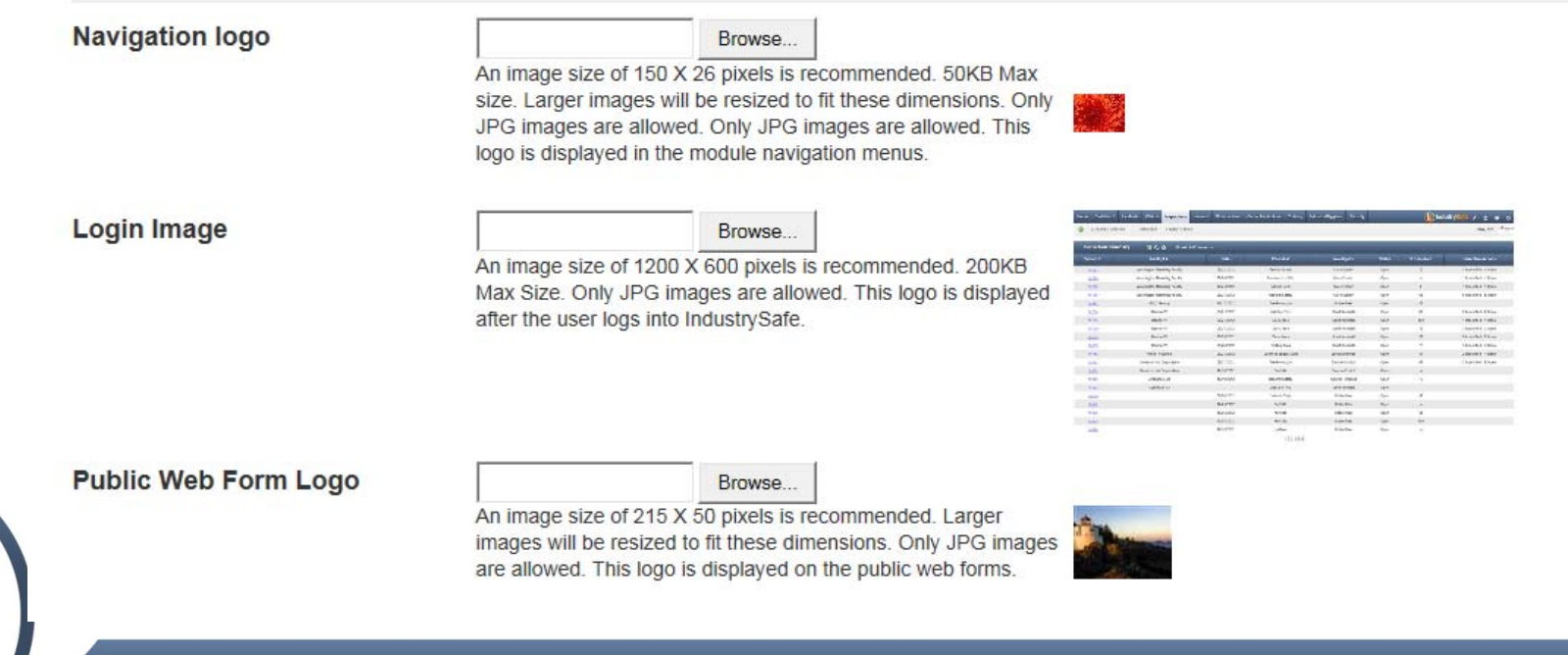

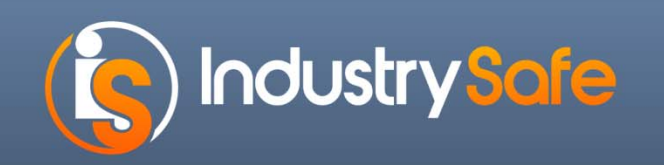

#### Photo/Logo Upload

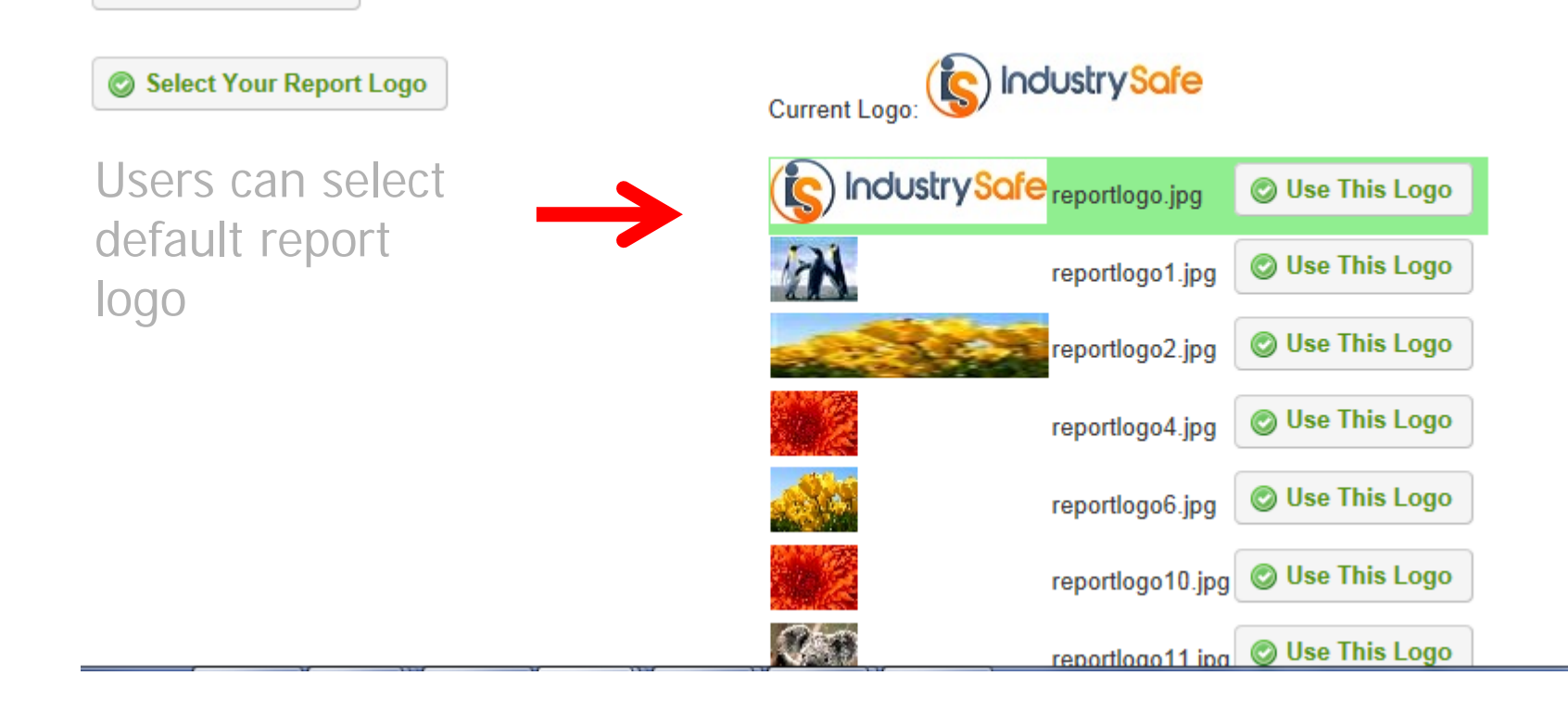

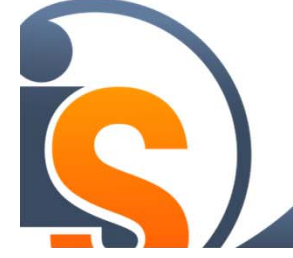

Fall 2013

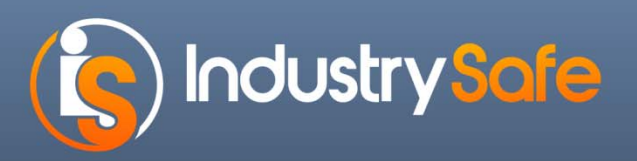

#### System Function Home Page -

| Hom   | e Dashb  | ooard | Incidents | Claims     | Inspections     | Hazards   | Observation | s Corrective | Actions | Training | Industrial Hygiene | Securit  | y               | (5              |
|-------|----------|-------|-----------|------------|-----------------|-----------|-------------|--------------|---------|----------|--------------------|----------|-----------------|-----------------|
| Prefe | rences - | User  | rs 👻 Mon  | thly Stats | Facility_Ins Pr | ofile - I | Employees 👻 | Documents -  | Setup   | Report   | s - Rebuild Sum    | naries - | Rebuild Files - | Rebuild Reports |

#### IndustrySafe 5.3 - Administration and Resource Center

| y Preferences                                                           | IndustrySafe Support                                                                   | Upcoming Webinars                                                                                                    |
|-------------------------------------------------------------------------|----------------------------------------------------------------------------------------|----------------------------------------------------------------------------------------------------|
| <u>hange Email</u><br><u>hange Password</u><br>testore Default Settings | +1.800.696.9110<br><u>support@industrysafe.com</u><br>Submit Request<br>Knowledge Base | Training Tracker: 08/08/2013 <u>Register</u><br>VPP Compliance: 08/22/2013 <u>Register</u><br>IndustrySafe Release 5.3: 09/25/2013 <u>Register</u><br>IndustrySafe Release 5.3: 10/09/2013 <u>Register</u><br>IndustrySafe Grid Analysis: 10/16/2013 <u>Register</u> |
| y Video Tutorials                                                       | My Ro<br>Late<br>End<br>Anal<br>Rec                                                    | esources<br>st Release Notes<br>User Guides<br>ysis Grid Reporting Guides<br>orded Webinars                                                                                                    |

Fall 2013

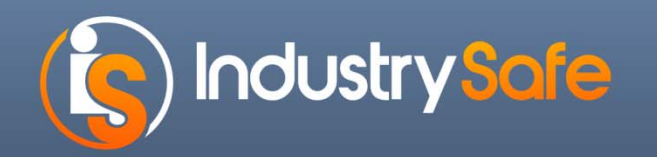

#### Resources for 5.3

- Release Notes:
  - Knowledge Base -5.3 Updates and Powerpoint
  - Knowledge Base Training Profile
  - Knowledge Base –Longitude and Latitude
  - Knowledge Base –Logo
  - Knowledge Base -Mobile
- Recorded Webinar:
  - http://www.youtube.com/user/IndustrySafeSoftware

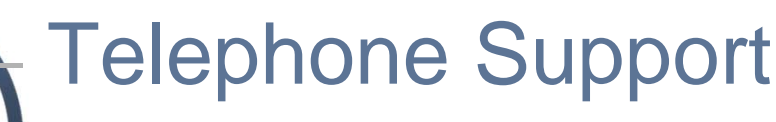

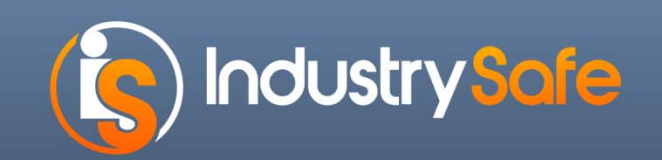

#### Questions

#### IndustrySafe, a Product of TRA, Inc. <u>www.industrysafe.com</u> (215) 546-9110 sales@industrysafe.com

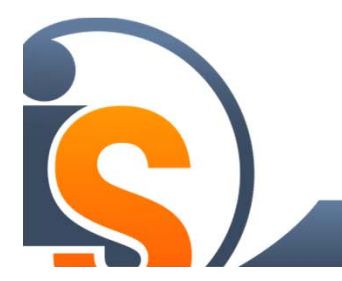

Page 40